### GitHub (MacOS, Enterprise Server 3.8) raccourcis

### Raccourcis à l'échelle du site

| S ou / | Concentrez la barre de<br>recherche. Pour plus<br>d'informations, consultez « À<br>propos de la recherche sur<br>GitHub ».                                                                          |
|--------|----------------------------------------------------------------------------------------------------|
| G ou N | Accédez à vos notifications.<br>Pour plus d'informations,<br>consultez « À propos des<br>notifications ».                                                                                           |
| Échap  | Lorsqu'il est concentré sur un<br>utilisateur, un problème ou une<br>hovercard de demande<br>d'extraction, ferme la hovercard<br>et se recentre sur l'élément dans<br>lequel se trouve la hovercard |

#### Dépôts

| G puis C | Allez dans l'onglet Code                                                                                                    |
|----------|----------------------------------------------------------------------------------------------------|
| G puis I | Accédez à l'onglet Problèmes.<br>Pour plus d'informations,<br>consultez « À propos des<br>problèmes ».                            |
| G puis P | Accédez à l'onglet Demandes<br>d'extraction. Pour plus<br>d'informations, consultez « À<br>propos des demandes<br>d'extraction ». |
| G puis A | Accédez à l'onglet Actions. Pour<br>plus d'informations, consultez «<br>Apprendre les actions GitHub ».                           |
| G puis B | Accédez à l'onglet Projets. Pour<br>plus d'informations, consultez "À<br>propos des projets (classique)".                         |
| G puis W | Allez dans l'onglet Wiki. Pour<br>plus d'informations, consultez «<br>À propos des wikis ».                                       |
| G puis G | Accédez à l'onglet Discussions.<br>Pour plus d'informations, voir « À<br>propos des discussions ».                                |

#### Modification du code source

| Cmd + B | Insère une mise en forme<br>Markdown pour le texte en gras |
|---------|------------------------------------------------------------|
| Cmd + I | Insère une mise en forme                                   |

|                           | Markdown pour mettre le texte<br>en italique                          |
|---------------------------|-----------------------------------------------------------------------|
| Cmd + K                   | Insère le formatage Markdown<br>pour créer un lien                    |
| Cmd + Maj + 7             | Insère le formatage Markdown<br>pour une liste ordonnée               |
| Cmd + Maj + 8             | Insère le formatage Markdown<br>pour une liste non ordonnée           |
| Cmd + Maj + .             | Insère le formatage Markdown<br>pour un devis                         |
| E                         | Ouvrir le fichier de code source<br>dans l'onglet Modifier le fichier |
| Cmd + F                   | Lancer la recherche dans<br>l'éditeur de fichiers                     |
| Cmd + G                   | Rechercher le suivant                                                 |
| Cmd + Maj + G             | Rechercher le précédent                                               |
| Cmd + Option + F          | Remplacer                                                             |
| Cmd + Maj +<br>Option + F | Remplacer tout                                                        |
| Alt + G                   | Aller à la ligne                                                      |
| Cmd + Z                   | Annuler                                                               |
| Cmd + Y                   | Rétablir                                                              |
| Cmd + Maj + P             | Bascule entre les onglets<br>Modifier le fichier et Aperçu des        |
|                           | modifications                                                         |

#### Navigation dans le code source

| Т | Active la recherche de fichiers                                                                                                    |
|---|----------------------------------------------------------------------------------------------------|
| L | Sauter à une ligne dans votre<br>code                                                                                                    |
| W | Basculer vers une nouvelle<br>branche ou étiquette                                                                                          |
| Y | Développer une URL à sa forme<br>canonique. Pour plus<br>d'informations, consultez<br>"Obtenir des liens permanents<br>vers des fichiers".  |
| 1 | Afficher ou masquer les<br>commentaires sur les diffs. Pour<br>plus d'informations, consultez «<br>Commenter une demande<br>d'extraction ». |

| А | Afficher ou masquer les          |
|---|----------------------------------|
|   | annotations sur les diffs        |
| В | Ouvrez la vue de blâme. Pour     |
|   | plus d'informations, reportez-   |
|   | vous à "Affichage d'un fichier". |

#### Commentaires

| Cmd + B                                       | Insère une mise en forme<br>Markdown pour le texte en gras                                                                                                    |
|-----------------------------------------------|----------------------------------------------------------------------------------------------------|
| Cmd + I                                       | Insère une mise en forme<br>Markdown pour mettre le texte<br>en italique                                                                                                    |
| Cmd + E                                       | Insère la mise en forme<br>Markdown pour le code ou une<br>commande dans une ligne                                                                                                    |
| Cmd + K                                       | Insère le formatage Markdown<br>pour créer un lien                                                                                                    |
| Cmd + V                                       | Crée un lien Markdown lorsqu'il<br>est appliqué sur du texte en<br>surbrillance                                                                                                    |
| Cmd + Maj + P                                 | Bascule entre les onglets<br>Rédiger et Aperçu des<br>commentaires                                                                                                    |
| Cmd + Maj + V ou<br>Cmd + Maj +<br>Option + V | Colle le lien HTML en texte brut                                                                                                    |
| Cmd + Maj + 7                                 | Insère le formatage Markdown<br>pour une liste ordonnée                                                                                                    |
| Cmd + Maj + 8                                 | Insère le formatage Markdown<br>pour une liste non ordonnée                                                                                                    |
| Cmd + Entrée                                  | Soumet un commentaire                                                                                                    |
| Ctrl + . puis Ctrl +<br>[1 - 9]               | Ouvre le menu des réponses<br>enregistrées, puis remplit<br>automatiquement le champ de<br>commentaire avec une réponse<br>enregistrée. Pour plus<br>d'informations, consultez « À<br>propos des réponses<br>enregistrées ». |
| Cmd + Maj + .                                 | Insère le formatage Markdown pour un devis                                                                                                    |
| R                                             | Citez le texte sélectionné dans<br>votre réponse. Pour plus<br>d'informations, consultez<br>"Syntaxe d'écriture et de<br>formatage de base".                                                                                 |

# Listes de demandes d'émission et d'extraction

| С                 | Créer un problème                                                                                                    |
|-------------------|----------------------------------------------------------------------------------------------------|
| Ctrl + /          | Concentrez votre curseur sur la<br>barre de recherche des<br>problèmes ou des demandes<br>d'extraction. Pour plus<br>d'informations, consultez "Filtrer<br>et rechercher des problèmes et<br>des demandes d'extraction". |
| U                 | Filtrer par auteur                                                                                                    |
| L                 | Filtrez ou modifiez les libellés.<br>Pour plus d'informations,<br>consultez "Filtrer et rechercher<br>des problèmes et des demandes<br>d'extraction".                                                                    |
| Alt + Clic gauche | Lors du filtrage par libellés,<br>excluez les libellés. Pour plus<br>d'informations, consultez "Filtrer<br>et rechercher des problèmes et<br>des demandes d'extraction".                                                 |
| Μ                 | Filtrez ou modifiez les jalons.<br>Pour plus d'informations,<br>consultez « Filtrage des<br>problèmes et des demandes<br>d'extraction par jalon ».                                                                       |
| A                 | Filtrer par ou modifier le<br>destinataire. Pour plus<br>d'informations, consultez "Filtrer<br>et rechercher des problèmes et<br>des demandes d'extraction".                                                             |
| O ou Entrée       | Ouvrir le problème                                                                                                    |

### Problèmes et demandes d'extraction

| Q | Demander un examinateur. Pour<br>plus d'informations, consultez<br>« Demander une révision de<br>demande d'extraction ».            |
|---|----------------------------------------------------------------------------------------------------|
| Μ | Fixez un jalon. Pour plus<br>d'informations, consultez «<br>Associer des jalons aux<br>problèmes et aux demandes<br>d'extraction ». |
| 1 | Appliquer une étiquette. Pour                                                                                                    |

|               | plus d'informations, reportez-<br>vous à "Gestion des libellés".                                                                                                    |
|---------------|----------------------------------------------------------------------------------------------------|
| A             | Définissez un cessionnaire. Pour<br>plus d'informations, consultez<br>"Attribuer des problèmes et des<br>demandes d'extraction à d'autres<br>utilisateurs de GitHub".        |
| X             | Liez un problème ou une<br>demande d'extraction à partir du<br>même référentiel. Pour plus<br>d'informations, consultez "Lier<br>une demande d'extraction à un<br>problème". |
| Cmd + Maj + P | Bascule entre les onglets Écrire<br>et Aperçu                                                                                                    |

## Onglet "Fichiers modifiés" dans les demandes d'extraction

| С                                     | Ouvrez le menu déroulant<br>Commits pour filtrer les commits<br>affichés dans les diffs                                                                                                    |
|---------------------------------------|----------------------------------------------------------------------------------------------------|
| Т                                     | Déplacez votre curseur sur le<br>champ "Filtrer les fichiers<br>modifiés"                                                                                                    |
| Cmd + Maj +<br>Entrée                 | Soumettre un commentaire de révision                                                                                                    |
| Option + Clic<br>gauche               | Basculer entre la réduction et le<br>développement de tous les<br>commentaires de révision<br>obsolètes ou résolus dans une<br>demande d'extraction (par<br>exemple, en maintenant la<br>touche Alt enfoncée et en<br>cliquant sur Afficher les<br>obsolètes ou Masquer les<br>obsolètes) |
| Clic gauche puis<br>Maj + Clic gauche | Commentez plusieurs lignes<br>d'une demande d'extraction en<br>cliquant sur un numéro de ligne,<br>en maintenant la touche Maj<br>enfoncée, puis en cliquant sur<br>un autre numéro de ligne. Pour<br>plus d'informations, consultez «<br>Commenter une demande<br>d'extraction ».        |

Projets : navigation dans un projet

| Cmd + F                | Champ de filtre de mise au point                  |
|------------------------|---------------------------------------------------|
| Flèche gauche          | Déplacer le focus de la cellule<br>vers la gauche |
| Flèche droite          | Déplacer le focus de la cellule<br>vers la droite |
| Flèche vers le<br>haut | Déplacer le focus de la cellule<br>vers le haut   |
| Flèche vers le bas     | Déplacer le focus de la cellule<br>vers le bas    |

### Projets : Manipulation d'un projet

| Entrée        | Basculer le mode d'édition pour<br>la cellule ciblée |
|---------------|------------------------------------------------------|
| Échap         | Annuler la modification de la cellule ciblée         |
| Cmd + Maj + \ | Ouvrir le menu des actions sur la ligne              |
| Maj + Espace  | Sélectionner un élément                              |
| Espace        | Ouvrir l'élément sélectionné                         |
| E             | Archiver les éléments<br>sélectionnés                |

### Projets (classique) : Déplacer une colonne

| Entrée ou Espace                     | Commencer à déplacer la<br>colonne focalisée             |
|--------------------------------------|----------------------------------------------------------|
| Échap                                | Annuler le déménagement en<br>cours                      |
| Entrée                               | Terminer le déménagement en<br>cours                     |
| Flèche gauche ou<br>H                | Déplacer la colonne vers la<br>gauche                    |
| Cmd + Flèche<br>gauche ou Cmd +<br>H | Déplacer la colonne vers la<br>position la plus à gauche |
| Flèche droite ou L                   | Déplacer la colonne vers la<br>droite                    |
| Cmd + Flèche<br>droite ou Cmd + L    | Déplacer la colonne vers la<br>position la plus à droite |

Projets (classique) : Déplacer une carte

| Entrée ou Espace                                                                         | Commencer à déplacer la carte<br>ciblée                    |
|------------------------------------------------------------------------------------------|------------------------------------------------------------|
| Échap                                                                                    | Annuler le déménagement en cours                           |
| Entrée                                                                                   | Terminer le déménagement en<br>cours                       |
| Flèche vers le bas<br>ou J                                                               | Déplacer la carte vers le bas                              |
| Cmd + Flèche<br>vers le bas ou<br>Cmd + J                                                | Déplacer la carte au bas de la colonne                     |
| Flèche vers le<br>haut ou K                                                              | Déplacer la carte vers le haut                             |
| Cmd + Flèche<br>vers le haut ou<br>Cmd + K                                               | Déplacer la carte en haut de la colonne                    |
| Flèche gauche ou<br>H                                                                    | Déplacer la carte en bas de la<br>colonne de gauche        |
| Maj + Flèche<br>gauche ou Maj +<br>H                                                     | Déplacer la carte en haut de la colonne de gauche          |
| Cmd + Flèche<br>gauche ou Cmd +<br>H                                                     | Déplacer la carte au bas de la<br>colonne la plus à gauche |
| Cmd + Maj +<br>Flèche gauche ou<br>Cmd + Maj + H                                         | Déplacez la carte en haut de la colonne la plus à gauche   |
| Flèche droite                                                                            | Déplacer la carte en bas de la colonne de droite           |
| Maj + Flèche<br>droite ou Maj + L                                                        | Déplacer la carte en haut de la colonne de droite          |
| Cmd + Flèche<br>droite ou Cmd + L<br>ou Cmd + Maj +<br>Flèche droite ou<br>Cmd + Maj + L | Déplacer la carte au bas de la colonne la plus à droite    |

# Maj + UMarquer comme non luMaj + IMarquer comme luMaj + MSe désabonner

### Graphique de réseau

| Flèche gauche ou<br>H         | Défilement vers la gauche                       |  |
|-------------------------------|-------------------------------------------------|--|
| Flèche droite ou L            | Défilement vers la droite                       |  |
| Flèche vers le<br>haut ou K   | Défilement vers le haut                         |  |
| Flèche vers le bas<br>ou J    | Défilement vers le bas                          |  |
| Maj + Flèche<br>gauche        | Faites défiler tout à gauche                    |  |
| Maj + Flèche<br>droite        | Faites défiler tout le chemin vers<br>la droite |  |
| Maj + Flèche vers<br>le haut  | Faites défiler tout le chemin vers<br>le haut   |  |
| Maj + Flèche vers<br>le bas   | Faites défiler tout en bas                      |  |
| Source : documentation GitHub |                                                 |  |

Dernière modification: 28/02/2023 07:55:22

Plus d'information: defkey.com/fr/github-macosenterprise-server-3-8-raccourcis-clavier

Personnalisez ce PDF...

### Projets (classique) : Aperçu d'une carte

Échap

Fermer le volet d'aperçu de la carte

#### **Notifications**

Е

Marquer comme terminé